¡Realiza tus pagos desde Banca por Internet!

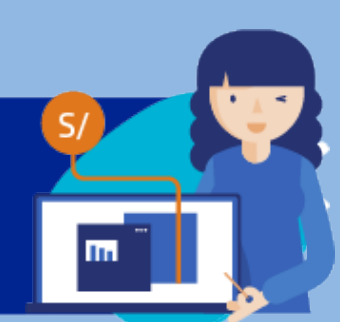

## ¡Aquí te enseñamos cómo!

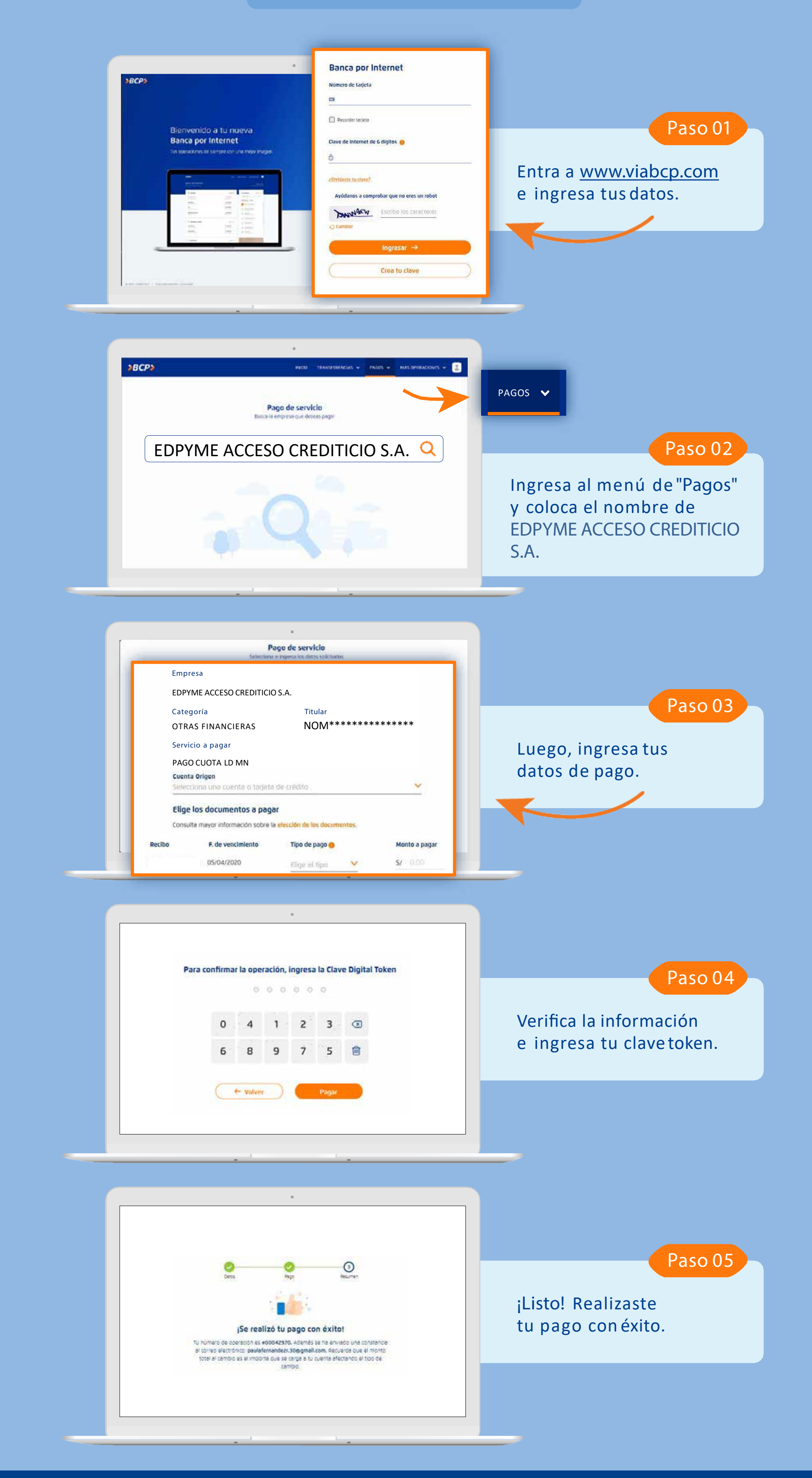

Recuerda que puedes guardar tus pagos de servicios comofavoritos y pagar de forma fácil y segura.

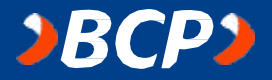